## När du klickar på Webbansökan kommer du till fliken Info.

När du tagit del av informationen kan du direkt välja: **Logga in via Bankld** för att göra din ansökan. Du hittar knappen Logga in, längst upp till höger. (Vill du bara kika på utbudet utan att logga in, klickar du på fliken Utbud.)

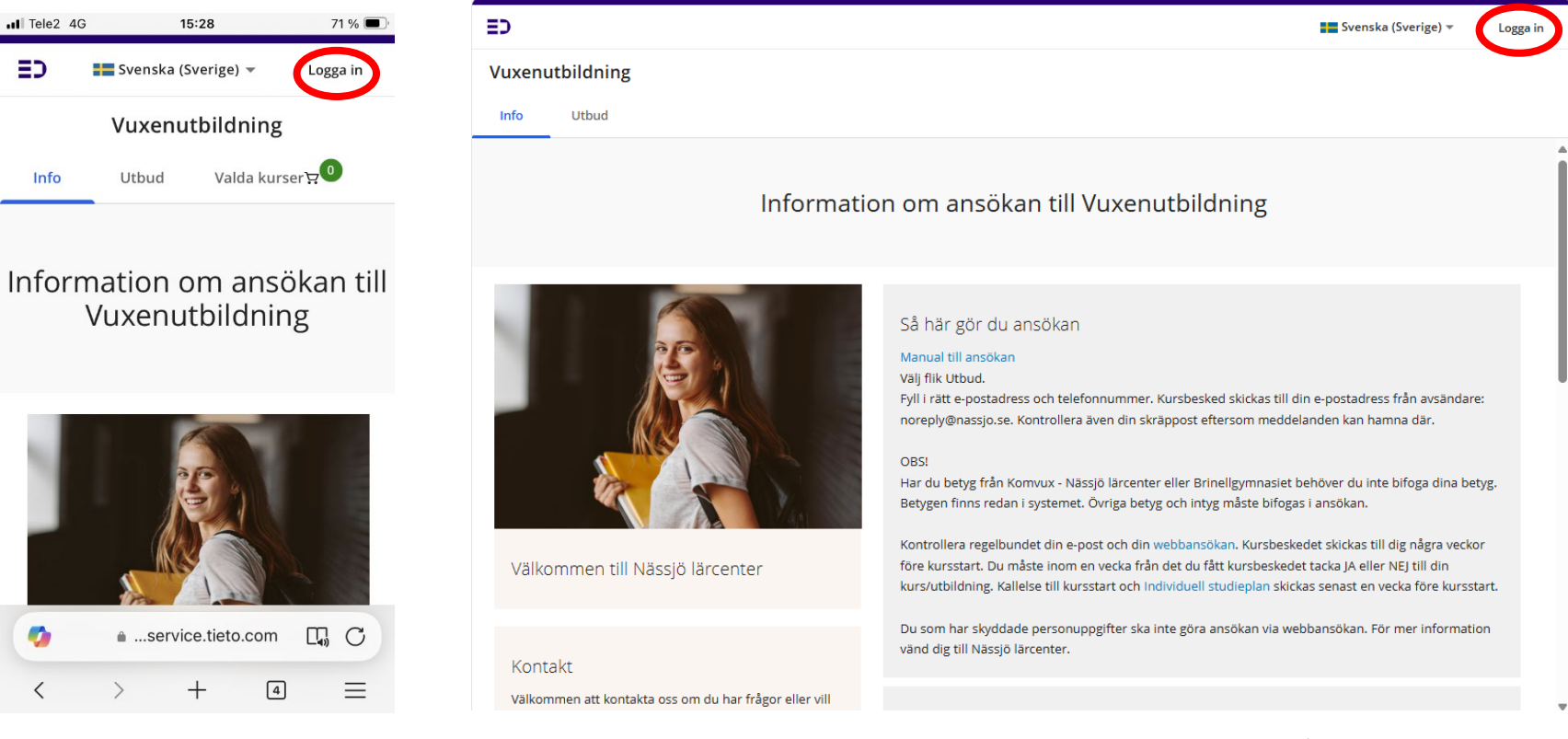

Bild av hur det kan se ut i mobilen. För att läsa informationen skrolla nedåt. För att Logga in klicka på Logga in, längst upp till höger. Bild av hur det kan se ut i datorn. För att läsa hela informationen skrolla nedåt. För att Logga in klicka på Logga in, längst upp till höger. Om du har skyddade personuppgifter eller om du saknar BankID måste du boka tid och komma till Nässjö lärcenters reception för att göra din ansökan.

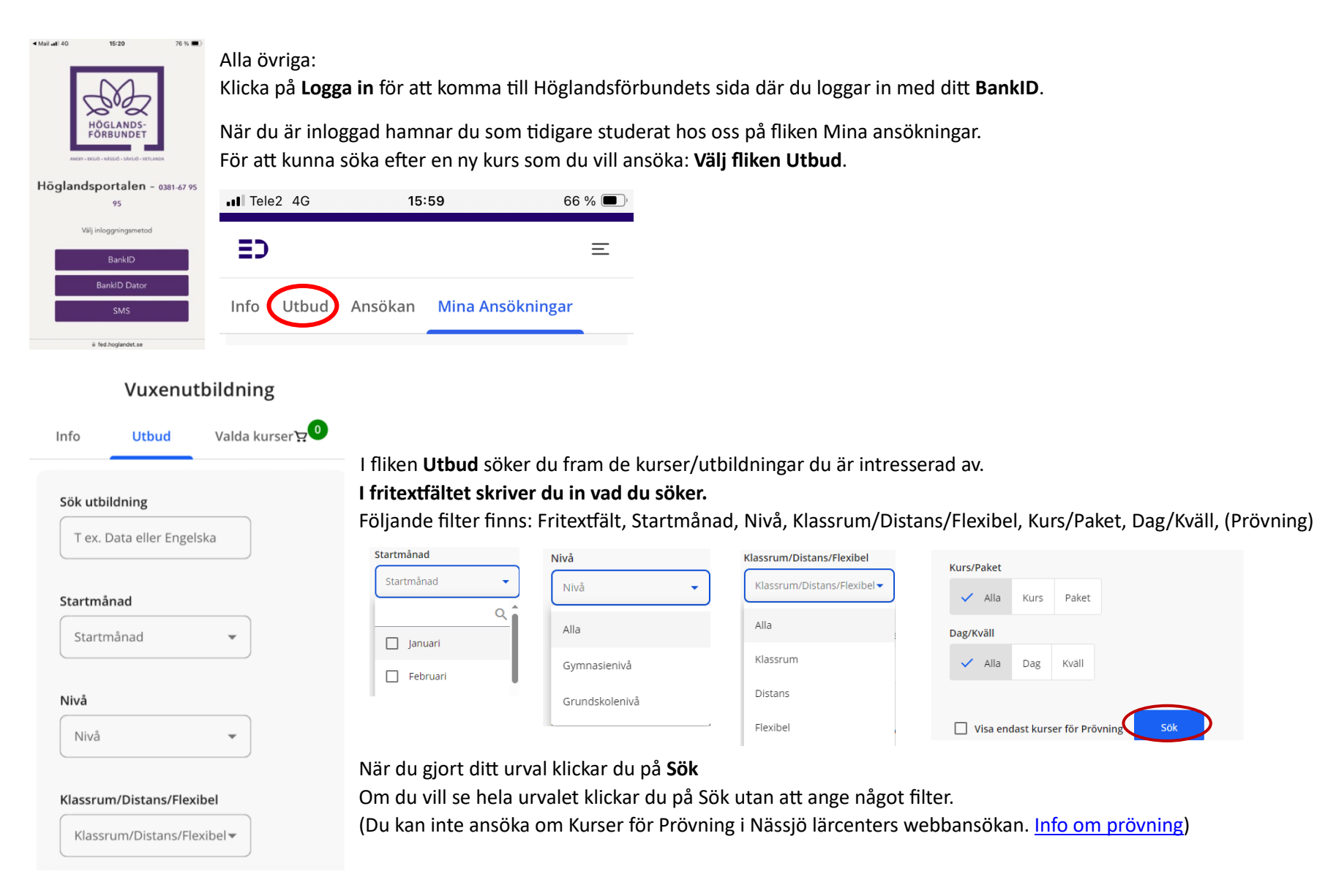

När du gjort ditt urval och klickat på Sök får du fram de kurser/utbildningar som matchar din sökning.

Om du vill läsa mer om utbildningen kan du klicka på Visa mer

Klickar du på länkar öppnas yrkesutbildningar i ny flik med information om utbildningen på Nässjö lärcenters hemsida.

Vård och omsorg

ф.

Är det en kurs pekar länken till Skolverkets hemsida där du kan söka vidare och leta efter mer information om kursen.

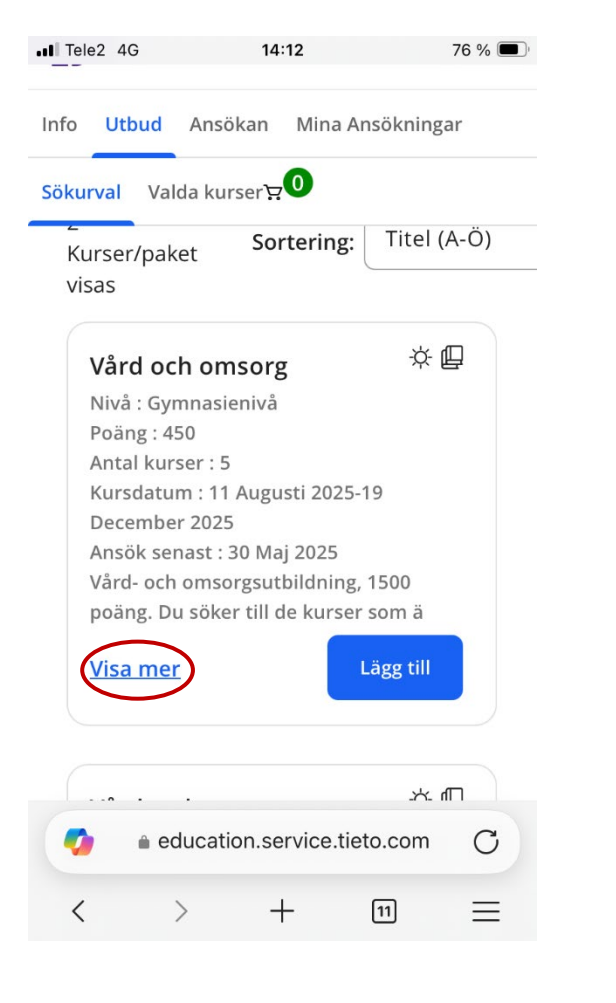

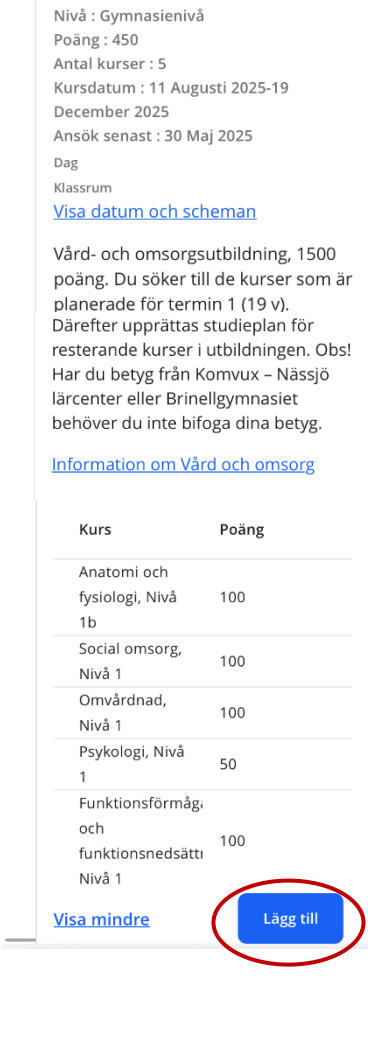

Vill du söka utbildningen klickar du på Lägg till Utbildningen hamnar då i din varukorg längst upp på sidan.

Vill du söka fler kurser söker du fram och lägger dem i din varukorg. Skrolla längst upp och välj Visa mer för att komma tillbaka till söksidan.

| Info | Utbud                  | Ansökan     | Mina Ansökningar   |  |
|------|------------------------|-------------|--------------------|--|
| Söku | r <mark>val</mark> Val | da kurser 🕁 | 8                  |  |
| Ditt | urval ga               | v 28 träffa | r. <u>Visa mer</u> |  |

## Klicka på Gå vidare när du lagt till alla utbildningar du vill söka.

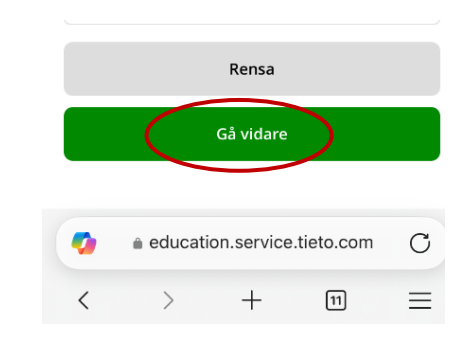

Om du sökt flera kurser får du prioritera utbildningarna. Du kan flytta dem upp och ner med pilar. Svara sedan på de obligatoriska frågorna med \* Vissa svarsalternativ öppnar upp en ruta att skriva i.

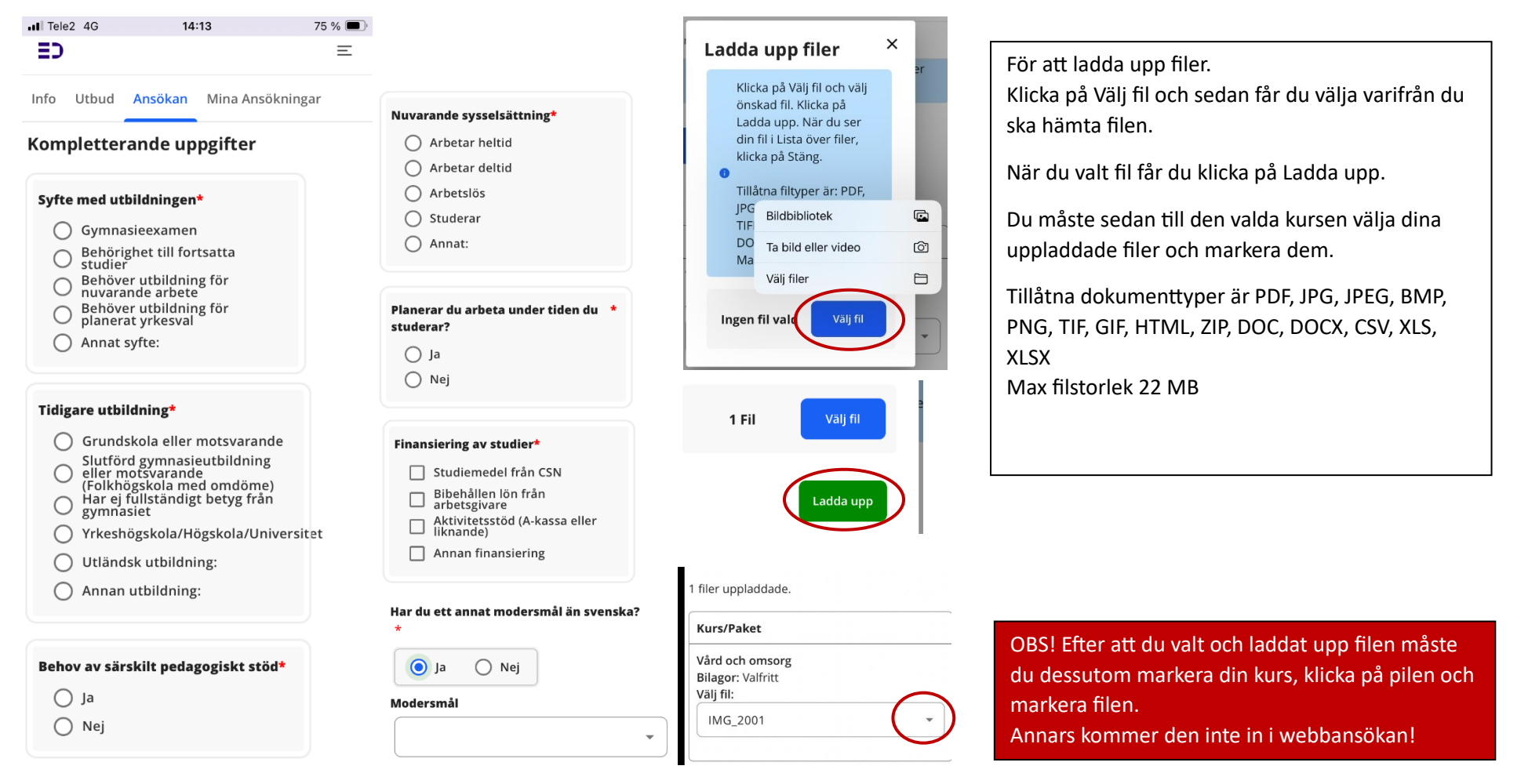

Kontrollera att dina kontaktuppgifter stämmer. Du måste **skriva in din privata e-postadress och bekräfta den**. Du behöver även **skriva in ditt mobilnummer**. Klicka därefter på **Gå vidare** 

| E-postadress*         |           |           |  |
|-----------------------|-----------|-----------|--|
| Bekräfta e-postadress |           |           |  |
| Bekräfta e-postadress |           |           |  |
| Mobilnummer *         |           |           |  |
|                       |           |           |  |
| Avbryt Spara ti       | ll senare | Gå vidare |  |

Du får granska hela din ansökan och se att allt stämmer. Bocka i och ta del av följande: Jag vill ha kvittens på min ansökan till min e-postadress Information om personuppgiftshantering

## Skicka sedan in ansökan

| Kontaktinformation                                           |
|--------------------------------------------------------------|
| Adress:                                                      |
| C/O adress:                                                  |
| Postnummer:                                                  |
| Postadress:                                                  |
| Mobilnummer:                                                 |
| E-postadress:                                                |
| Jag vill ha kvittens på min<br>ansökan till min e-postadress |

| * Jag har ta<br>Information<br>personupps | git del av<br>n om<br>giftshantering |   |
|-------------------------------------------|--------------------------------------|---|
| Avbryt                                    | Skicka in ansökan                    | ) |

När du skickat in din ansökan kan du när som helst <u>logga in</u> för att följa din ansökan. Klicka på fliken Mina ansökningar

OBS!

Under Mina ansökningar kan du uppdatera din kontaktinformation, se status för din ansökan, se dina uppladdade filer, ta del av din ansökningskvittens, mottagarbeslut och kursbesked.

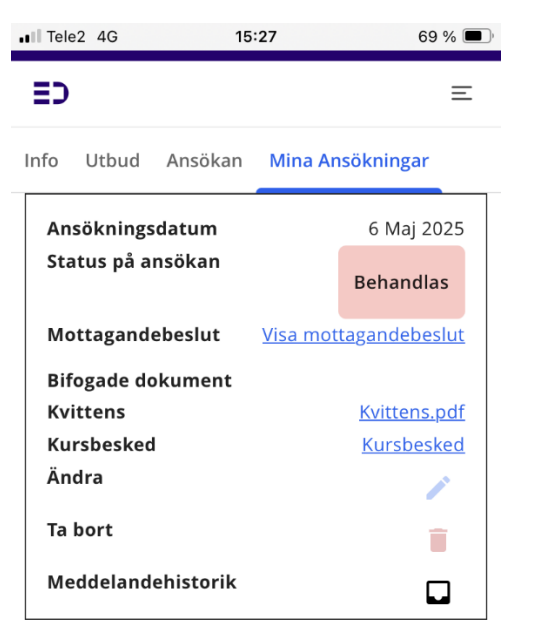

När status har ändrats till Behandlas kan du inte längre ändra din ansökan.

| Ansökningsdatum<br>Status på ansökan | 7 Maj 2025                        |
|--------------------------------------|-----------------------------------|
|                                      | Komplettering klavs               |
| Mottagandebeslut                     |                                   |
| Bifogade dokument                    | <u>IMG_2001</u>                   |
| Kvittens<br>Kursbesked               | <u>Kvittens.pdf</u><br>Kursbesked |
| Ändra                                |                                   |
| Ta bort                              |                                   |

Om du får status Komplettering har du missat att bifoga betyg eller annat dokument som krävs i ansökan. Klicka på redigera och ladda upp dokumenten i din ansökan.

När du fått kursbesked måste du tacka JA eller tacka NEJ till

Du kommer få mejl till den mejl du angav när du gjorde ansökan med information om att logga in i webbansökan. Du kan även utan mejl logga in i webbansökan och under: Mina Ansökningar tacka JA/NEJ, när du fått ditt kursbesked.

utbildningen innan sista svarsdag.

| Ansökningsdatum    | 24 Maj 2024         |
|--------------------|---------------------|
| Status på ansökan  | Färdigbehandlad     |
| Mottagandebeslut   |                     |
| Bifogade dokument  | SRY-certifiering    |
| Kvittens           | <u>Kvittens.pdf</u> |
| Kursbesked         | <u>Kursbesked</u>   |
| Ändra              | 1                   |
| Ta bort            |                     |
| Meddelandehistorik |                     |

När status ändrats till Färdigbehandlad måste du gå in under Kursbesked och tacka Ja eller Nej till utbildningen.

| V) KUISDES                                                  | ked                          |   | _ |
|-------------------------------------------------------------|------------------------------|---|---|
| Kursbeske                                                   | d                            |   |   |
| Gå tillbaka til                                             | L                            |   |   |
| ' ansökan                                                   |                              |   |   |
| ansökan<br>Ansökningsda                                     | tum: 2025-05-06              | 6 |   |
| 'ansökan<br>Ansökningsda<br>Svenska, Nivå                   | tum: 2025-05-00              | 6 |   |
| ansökan<br>Ansökningsda<br>Svenska, Nivå<br>Nässjö lärcente | tum: 2025-05-00<br>1 2<br>er | 6 |   |